## Accessing Class Link at Home!

(Class Link houses key programs such as i-Ready, Reflex Math, Spelling Connections and EnVison Math)

- 1) Head to any of the school websites. They can all be accessed here: <a href="http://www.sau26.org/">www.sau26.org/</a> (To view your own school's website, use the "Select a School" drop-down menu)
- 2) On the far right of the website, you'll see a list of colorful icons. Click on the "**backpack**" icon which is Class Link.

3) If students know their email and password, they can click on the "**Windows**" symbol and then enter their information:

4) If students have a **Quick Card** from school, they can click on the "**Sign in with Quick Card**" option and scan. *Be sure to allow camera use on your device at home.* 

5) Once in, students will have access to the same programs they have access to at school.

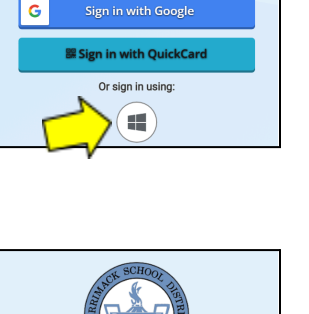

Sign in to ClassLink

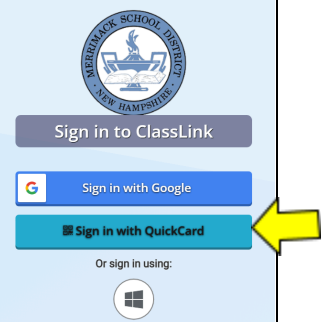

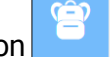